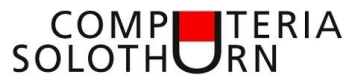

# Merkblatt Excel-Themen

Öffnet man eine Excel-Arbeitsmappe werden in der Regel 3 Tabellenblätter erstellt.

| 26 |          |      |            |         |     |
|----|----------|------|------------|---------|-----|
| 27 |          |      |            |         |     |
| 28 |          |      |            |         |     |
| 29 |          |      |            |         |     |
|    | Tabelle1 | Tabe | elle2   Ta | abelle3 | (+) |

Eine neu erstellte Arbeitsmappe sollte sofort mit einem treffenden Namen in einen definierten Ordner gespeichert werden.

| Automatisches Speichern 💽 🖬 🦘<br>Datei Start Einfügen Seitenlayout F | E               | Speichern unter<br>$\leftarrow \rightarrow \checkmark \uparrow \blacksquare \ll Computeria > Excel$ | マ ひ "Excel" durchsuch                            |
|----------------------------------------------------------------------|-----------------|----------------------------------------------------------------------------------------------------|--------------------------------------------------|
| Calibri •<br>Einfügen                                                | $\odot$         | Organisieren - Neuer Ordner                                                                         |                                                  |
| Zwischenablage $r_{3}$ Schrifte                                      | Informationen   | Downloads ^ Name ^                                                                                  | Änderungsdatum Typ<br>07.03.2018 16:29 Micro     |
| A B C<br>1<br>2                                                      | Neu             | Videos     Schrauben_Demo1.xlsx       OS (C:)     Schrauben_Test1.xlsx                              | 15.03.2018 10:28 Micro<br>15.03.2018 10:22 Micro |
| 3                                                                    | Öffnen          | Computeria                                                                                          |                                                  |
|                                                                      | Speichern       | Dateiname:         Neue_Excel_Arbeitsmappe           Dateityp:         Excel-Arbeitsmappe (*.xlsx)  |                                                  |
|                                                                      | Speichern unter | Autoren: Urs Markie                                                                                 | rungen: Markierung hinzufüge                     |
|                                                                      | Drucken         | ∧ Ordner ausblenden                                                                                 | Tools                                            |

Jede Zelle eines Tabellenblattes ist definiert durch die Zeilennummer und den Spaltenbuchstaben.

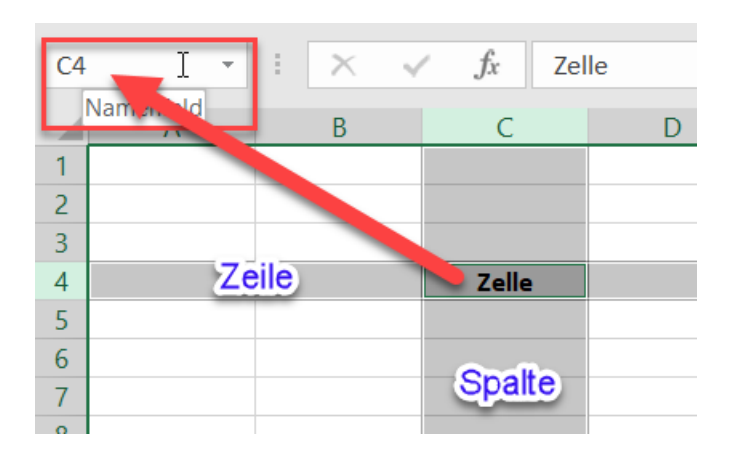

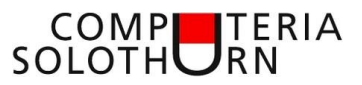

## Tabellenblatt- Umbenennen; Verschieben; Kopieren

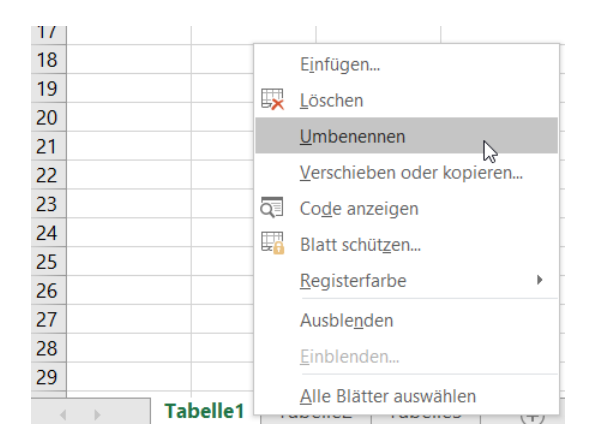

| 27 |   |     |         |          |    |        |          |
|----|---|-----|---------|----------|----|--------|----------|
| 28 |   |     |         |          |    |        |          |
| 29 |   |     |         |          |    |        |          |
|    | • | Exc | el-Demo | Tabelle2 | Ta | belle3 | $\oplus$ |

#### Tabellenblatt verschieben

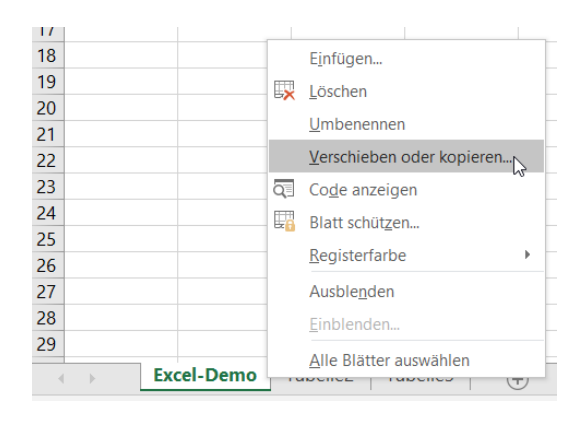

| 27 |   |         |         |       |         |     |     |
|----|---|---------|---------|-------|---------|-----|-----|
| 28 |   |         |         |       |         |     |     |
| 29 |   |         |         |       |         |     |     |
|    | Þ | Tabelle | 2   Tab | elle3 | Excel-D | emo | (+) |

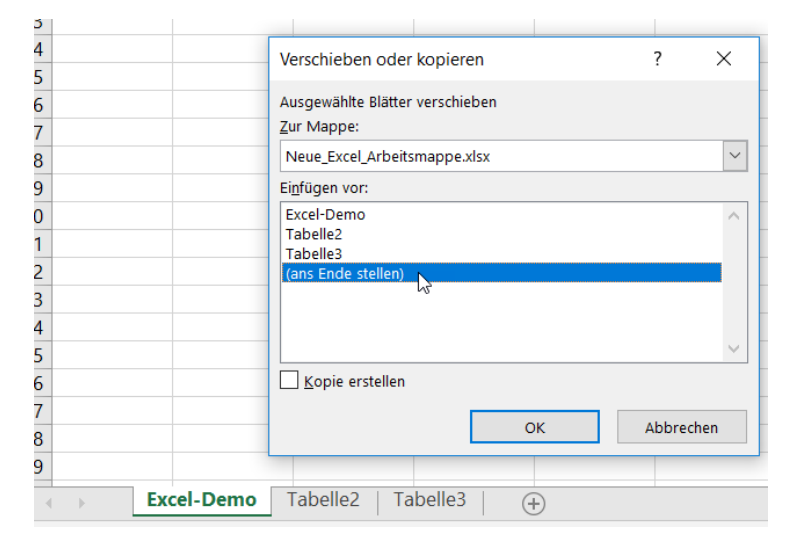

#### Tabellenblatt kopieren

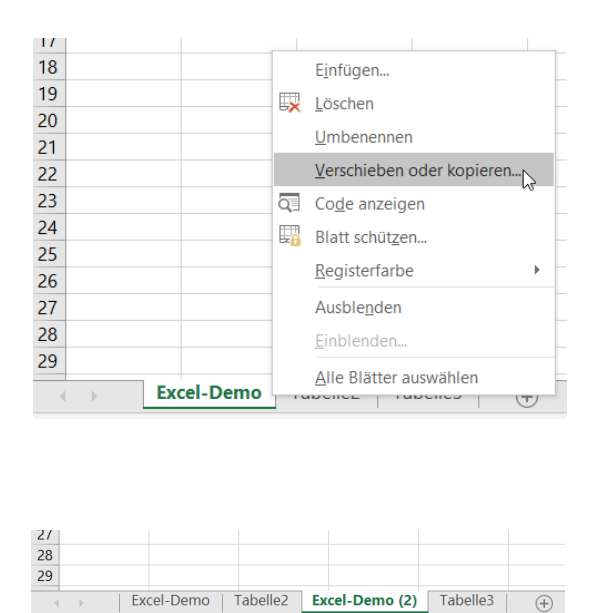

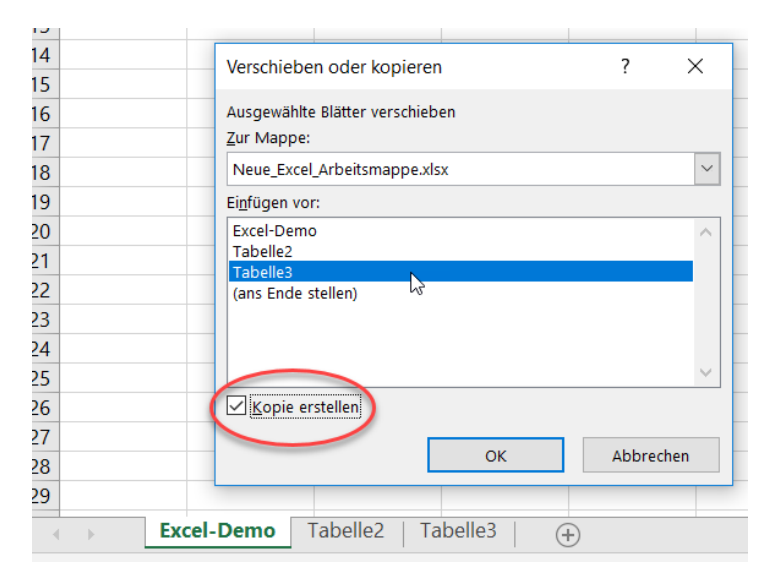

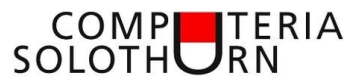

# Zeile; Zeile einfügen; Löschen; Ausblenden

|             |       | А                               | A B     |                       | С                                       | D    |    |
|-------------|-------|---------------------------------|---------|-----------------------|-----------------------------------------|------|----|
| 1           | Ma    | aterial                         | Materia | lkurzt                | MSM                                     | WGr  | BA |
| 2           |       | 10027336                        | 6kt-Mu  | 13/16                 | 20                                      | 3310 | F  |
| 3           |       | 2251728                         | 6kt-Mu  | DIN2                  | 20                                      | 3310 | F  |
| 4           |       | 2251632                         | 6kt-Mu  | DIN6                  | 20                                      | 3310 | F  |
| 5           |       | 10024212                        | 6kt-Mu  | G 1/2                 | 10                                      | 3310 | F  |
| 6           |       | 10000159                        | 6kt-Mu  | G 3/4                 | 20                                      | 3310 | F  |
| 7           | Calil | bri 🚽 11                        | - A A   | č 🖙 .                 | ~ % · · · · · · · · · · · · · · · · · · | 3310 | F  |
| 8           | -     | - A                             |         | ` ≣≞<br>∵: <b>∠</b> 0 | .0                                      | 3310 | F  |
| 9           | ŀ     | K = 2                           |         | ,ŏŏ                   | ÷,0 💙 (0                                | 3310 | F  |
| 10          |       | 10015035                        | 6kt-Mu  | 15010                 | 10                                      | 3310 | F  |
| <b>11</b> ( | Ж.    | Auss <u>c</u> hneid             | en      | 10                    | 10                                      | 3310 | F  |
| 12          | È     | K <u>o</u> pieren               |         | 10                    | 20                                      | 3310 | F  |
| 13          | ĥ     | Einfügeopt                      | tionen: | 10                    | 20                                      | 3310 | F  |
| 14          |       |                                 |         | 10                    | 20                                      | 3310 | F  |
| 15          |       |                                 |         | 10                    | 20                                      | 3310 | F  |
| 16          |       | Inhalte einf                    | ügen    | 10                    | 45                                      | 3310 | F  |
| 17          |       | Zollon oinfü                    | igon .  | 10                    | 20                                      | 3310 | F  |
| 18          |       | Zenen <u>e</u> nnu              |         | 10                    | 20                                      | 3310 | F  |
| 19          |       | Zellen lösch                    | hen     | 10                    | 30                                      | 3310 | F  |
| 20          |       | Inhal <u>t</u> e lösc           | hen     | 40                    | 20                                      | 3310 | F  |
| 21          | *     | Zellen form                     | atieren | 40                    | 20                                      | 3310 | F  |
| 22          | -     | <b>Z</b> -ilaah <sup>w</sup> ha |         | 40                    | 45                                      | 3310 | F  |
| 23          |       | <u>z</u> ellennone.             |         | 40                    | 20                                      | 3310 | F  |
| 24          |       | Ausblen <u>d</u> en             | n       | 40                    | 45                                      | 3310 | F  |
| 25          |       | E <u>i</u> nblenden             |         | 40                    | 45                                      | 3310 | F  |
| 20          |       |                                 |         | TEOM                  | 20                                      | 2240 | -  |

|    | А        | В             | С   | D    |    |
|----|----------|---------------|-----|------|----|
| 1  | Material | Materialkurzt | MSM | WGr  | BA |
| 2  | 10027336 | 6kt-Mu 13/16  | 20  | 3310 | F  |
| 3  | 2251728  | 6kt-Mu DIN2   | 20  | 3310 | F  |
| 4  | 2251632  | 6kt-Mu DIN6   | 20  | 3310 | F  |
| 5  | 10024212 | 6kt-Mu G 1/2  | 10  | 3310 | F  |
| 6  | 10000159 | 6kt-Mu G 3/4  | 20  | 3310 | F  |
| 7  | 2251818  | 6kt-Mu ISO10  | 20  | 3310 | F  |
| 8  | 2251820  | 6kt-Mu ISO10  | 20  | 3310 | F  |
| 9  | 2251824  | 6kt-Mu ISO10  | 20  | 3310 | F  |
| 10 |          |               |     |      |    |
| 11 | 10015035 | 6kt-Mu ISO10  | 10  | 3310 | F  |
| 12 | 10013309 | 6kt-Mu ISO10  | 10  | 3310 | F  |
| 13 | 2251809  | 6kt-Mu ISO10  | 20  | 3310 | F  |
| 14 | 2251810  | 6kt-Mu ISO10  | 20  | 3310 | F  |
| 15 | 100271/0 | 6kt-Mir ISO10 | 20  | 3310 | F  |

# Zeilen Ausblenden

| 8  | Calib        | ri - 1           | 1 - /          | ÂĂ    | - %             | 000 🖨   | 3310      | F |
|----|--------------|------------------|----------------|-------|-----------------|---------|-----------|---|
| 9  | E A          | x = 1            | 8 - A          |       | €,0 ,00         | <b></b> | 3310      | F |
| 10 |              |                  |                |       | ,00 <b>→</b> ,0 |         | 3310      | F |
| 11 | 100          | 12200            | CLA MA.        | 10040 |                 | 10      | 3310      | F |
| 12 | - X /        | Auss <u>c</u> hr | neiden         |       |                 | 20      | 3310      | F |
| 13 |              | K <u>o</u> piere | en             |       |                 | 20      | 3310      | F |
| 14 | - <u>6</u> - | Einfüge          | eoptione       | n:    |                 | 20      | 3310      | F |
| 15 |              | <u>-</u>         |                |       |                 | 20      | 3310      | F |
| 16 |              |                  |                |       |                 | 45      | 3310      | F |
| 17 | 1            | Inhalte          | einfügen.      |       |                 | 20      | 3310      | F |
| 18 | -            | Zellen e         | einfügen       |       |                 | 20      | 3310      | F |
| 19 |              | 7-11 1           |                |       |                 | 30      | 3310      | F |
| 20 | 4            | Zellen           | <u>o</u> schen |       |                 | 20      | 3310      | F |
| 21 |              | Inhal <u>t</u> e | löschen        |       |                 | 20      | 3310      | F |
| 22 | = 7          | Zellen <u>f</u>  | ormatier       | en    |                 | 45      | 3310      | F |
| 23 |              | Zeilenh          | öhe            |       |                 | 20      | 3310      | F |
| 24 | 4            | <u>L</u> enenn   | one            |       |                 | 45      | 3310      | F |
| 25 | ł            | Ausbler          | n <u>d</u> en  | 2     |                 | 45      | 3310      | F |
| 26 | E            | E <u>i</u> nblen | den            | ~     |                 | 20      | 3310      | F |
| 27 | 225          | 50243            | 6kt-Mu         | ISO4( |                 | 20      | 3310      | F |
| 28 | 225          | 51719            | 6kt-Mu         | ISO40 |                 | 45      | 3310      | F |
| 29 | 1000         | 07123            | 6kt-Mu         | ISO40 |                 | 30      | 3310      | F |
| 4  | - F          | Exc              | el-Dem         | σΤά   | abelle2         | Tab     | elle3   🤆 | ) |

| 8  | 2251820  | 6kt-Mu  | ISO10 | 20 | 3310 | F |
|----|----------|---------|-------|----|------|---|
| 9  | 2251824  | 6kt-Mu  | ISO10 | 20 | 3310 | F |
| 10 | 10015035 | 6kt-Mu  | ISO10 | 10 | 3310 | F |
| 15 | 2251814  | 6kt-Mu  | ISO10 | 20 | 3310 | F |
| 16 | 2259802  | 6kt-Mu  | ISO10 | 45 | 3310 | F |
| 17 | 10000870 | 6kt-Mu  | ISO10 | 20 | 3310 | F |
| 18 | 2251816  | 6kt-Mu  | ISO10 | 20 | 3310 | F |
| 19 | 2256651  | 6kt-Mu  | ISO10 | 30 | 3310 | F |
| 20 | 2250238  | 6kt-Mu  | ISO40 | 20 | 3310 | F |
| 21 | 2251680  | 6kt-Mu  | ISO40 | 20 | 3310 | F |
| 22 | 10024072 | 6kt-Mu  | ISO40 | 45 | 3310 | F |
| 23 | 2250240  | 6kt-Mu  | ISO40 | 20 | 3310 | F |
| 24 | 2250242  | 6kt-Mu  | ISO40 | 45 | 3310 | F |
| 25 | 2250340  | 6kt-Mu  | ISO40 | 45 | 3310 | F |
| 26 | 2251671  | 6kt-Mu  | ISO40 | 20 | 3310 | F |
| 27 | 2250243  | 6kt-Mu  | ISO40 | 20 | 3310 | F |
| 28 | 2251719  | 6kt-Mu  | ISO40 | 45 | 3310 | F |
| 20 | 40007400 | C1 - 84 | 10040 | 20 | 2240 | - |

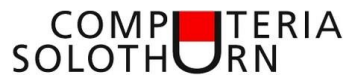

#### Spalten einfügen; löschen; Ausblenden; einblenden

Analog Zeilen einfügen; löschen; Ausblenden; einblenden

#### Rückgängig / Wiederholen

Die vorgenommenen Änderungen können hier rückgängig gemacht werden. Die vorgenommene letzte Aktion kann hier wiederholt werden.

| Automatisches Speichern 💽 🖬 💽 🐨 |          |                  |              |           |             |            |  |
|---------------------------------|----------|------------------|--------------|-----------|-------------|------------|--|
| Datei                           | Start    | Einfügen         | Seitenlayout | Rückgängi | g: Einfüger | n (Strg+Z) |  |
| Finfügen                        | 🔏 Aussch | nneiden<br>ren 👻 | Calibri      | • 11      | A A         | = = =      |  |

#### Zeilen und Spalten formatieren

Spaltenbreite und Zeilenhöhe können manuell verstellt werden.

Folgender Menüpunkt macht dies automatisch.

| edingte Als Tabelle Zellenformatvorlagen<br>atierung - formatieren            | En Löschen Format<br>Zellen Zellengröße  |
|-------------------------------------------------------------------------------|------------------------------------------|
|                                                                               | ↓ Zeilenhöhe                             |
| G                                                                             | Zeilenhöhe aut <u>o</u> matisch anpassen |
| I 🛃 Materialkurzu                                                             | Spaltenbreite                            |
| 298 Zyl-SchrISO1≥8 A2KL53 Zyl-SchrISO12SpalteA2K                              | Spaltenbreite automatisch anpassen       |
| 246 Zyl-Schr ISO47 markieren A2K                                              | Stan <u>d</u> ardbreite                  |
| 282 Zyl-Schr ISO470 8.8 /                                                     | A2K Sichtbarkeit                         |
| 284 Zyl-Schr ISO4762 M10x110/110 8.8 A<br>248 Zyl-Schr ISO4762 M10x12 8.8 A2K | A2K Ausblenden und Einblenden            |
| 286 Zyl-Schr ISO4762 M10x120/120 8.8 /                                        | A2K Blätter anordnen                     |
| 250 Zyl-Schr ISO4762 M10x16 8.8 A2K                                           | Blatt umbenennen                         |
| L10 Zyl-Schr DIN7984 M10x20 08.8 A2K                                          | Blatt verschieben/kopieren               |
| )32 Zyl-Schr ISO4762 M10x20 12.9 flZn                                         | Registerfarbe                            |
| 254 Zyl-Schr ISO4762 M10x20 8.8 A2K                                           | Schutz                                   |
| L27 Zyl-Schr ISO4762 M10x20 A2-70                                             |                                          |
| 259 Zyl-Schr ISO4762 M10x25 12.9 flZn                                         | Blatt schützen                           |
| 258 Zyl-Schr ISO4762 M10x25 8.8 A2K                                           | Zelle sperren                            |
| 376 Zyl-Schr ISO4762 M10x25 A2-70                                             |                                          |
| L12 Zyl-Schr DIN7984 M10x30 08.8 A2K                                          | ∠ <u>e</u> llen formatieren              |
| 26117yl-Schr ISO/762 M10v20 12 0 fl7n                                         | 20 3318 20 E 110 300                     |

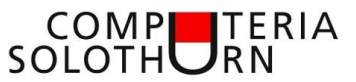

### Fenster fixieren (Spaltenüberschriften)

| Normal Umbruchvorschau Seitenlayout Benutzerdef.<br>Ansichten                                                                                                    | <ul> <li>✓ Lineal</li> <li>✓ Bearbeitur</li> <li>✓ Gitternetzlinien</li> <li>✓ Überschrift</li> </ul>                                           | ngsleiste Q<br>ften Zoom                                                                                                    | n 100% Auswahl<br>vergrößern            | Neues Alle Fenstr<br>Fenster anordnen fixiere | a Teilen b Nebeneinander anzeigen b Ausblenden b Synchrones Scrollen b Finhlenden b Finhlenden |
|----------------------------------------------------------------------------------------------------|----------------------------------------------------------------------------------------------------|----------------------------------------------------------------------------------------------------|-----------------------------------------|-----------------------------------------------|----------------------------------------------------------------------------------------------------|
| Arbeitsmappenansichten $A2$ · $i$ $X$ $f_x$ 1002                                                                                                    | 7336                                                                                                    |                                                                                                    | Zoom                                    |                                               | Beim Scrollen bleiben Zeilen und Spalten (basierend<br>auf der aktuellen Auswahl) im Arbeitsblatt sichtbar.                                                                                                    |
| A         B           1         Material Materialkurztext           2         10027336_6kt-Mu_13/16"-28UN / 5           3         2251728_6kt-mu_13/16"-2510NE M24           4         2251632_6kt-Mu_5           5         10024212_6kt-Mu_13/16" | C           MSM           w=1"         20           St25 A2K         20           prhalb der zu         20           Zeile markieren         10 | D         E           WGr         BA         ZI           3310         F         1           3310         F         1           3310         F         1           3310         F         1           3310         F         1           3310         F         1           3310         F         1 | F G<br>EK<br>10<br>10<br>10<br>10<br>10 |                                               | Die oberste Zeile bleibt beim Scrollen im restlichen<br>Arbeitsblatt sichtbar.<br><b>Erste Spalte fixieren</b><br>Die erste Spalte ist beim Scrollen im Arbeitsblatt<br>sichtbar.                                                                                                    |

#### Die Spaltenüberschrift bleibt stehen

Dasselbe geht auch mit Spalten.

### Mehrzeilig in eine Zelle schreiben

| Einfü | I Aussch<br>□ I IIIIIIIIIIIIIIIIIIIIIIIIIIIIIIIIII | neiden<br>en ÷<br>t übertrage | Verdana<br>n F K | a • 10<br><u>U</u> •   ⊞ • | • A A<br>• A • | = = =        | ≫- (<br>∈ ∋ | ab<br>c e | Perbinden und ze | entrieren 👻 | Standard                  | 00, 0, <b>⇒</b> , 000 | F  | Bedingte<br>Formatierung | Als Tabelle<br>• formatieren • |
|-------|----------------------------------------------------|-------------------------------|------------------|----------------------------|----------------|--------------|-------------|-----------|------------------|-------------|---------------------------|-----------------------|----|--------------------------|--------------------------------|
|       | Zwischenabla                                       | ge                            | Es .             | Schriftart                 | Es.            |              | A           | usri      | chtung           | Es.         | Z                         | ahl í                 | 5  |                          | Formatvorla                    |
| B1    | -                                                  | $\cdot$ ×                     | √f.              | Materia                    | lkurztext In   | dieser Zelle | e möchte    | i, T      | Textumbruch      |             | <b>-</b>                  |                       | ł  | breiter mach             | en möchte                      |
|       | А                                                  |                               |                  | В                          |                |              | С           |           | 1 Microsoft F    | Sehr langer | n Text in m<br>L damit er | ehrere Zeile          | n  | T                        | 1                              |
| 1     | Material                                           | Material                      | kurztext         | In dieser Z                | elle möch      | te ich me    | MSM W       | v         | 2                | angezeigt   | wird.                     | vonstandig            |    | -                        |                                |
| 2     | 10027336                                           | 6kt-Mu                        | 13/16"-2         | 28UN / Sw                  | =1"            |              | 20 3        | 3:        |                  |             |                           |                       |    |                          |                                |
| 3     | 2251728                                            | 6kt-Mu                        | DIN251           | DNF M24 St                 | 25 A2K         |              | 20 3        | 3:        | Microsoft        |             |                           |                       |    |                          |                                |
| 4     | 2251632                                            | 6kt-Mu                        | DIN6334          | 4 M8 10 A2                 | К              |              | 20 3        | 3:        | 1 Excel          |             |                           |                       |    |                          |                                |
| 5     | 10024212                                           | 6kt-Mu                        | G 1/2" x         | 0,5d A2                    |                |              | 10 3        | 3:        | 2                |             |                           |                       |    |                          |                                |
| 6     | 10000159                                           | 6kt-Mu                        | G 3/4" k         | 403-1.0                    |                |              | 20 3        | 3:        |                  |             |                           |                       |    |                          |                                |
| 7     | 2251818                                            | 6kt-Mu                        | ISO1051          | 1 M10 8 A                  | 2K             |              | 20 3        | 3:        | a wisterne la 6  |             |                           |                       | -[ |                          |                                |
| 8     | 2251820                                            | 6kt-Mu                        | ISO1051          | 1 M12 8 A                  | 2K             |              | 20 3        | 3:        | weitere intos    |             |                           |                       |    |                          |                                |

#### Resultat:

| <b>B1</b>                               | -        | : $\times$ of $f_x$ Materialkurztext In dieser Zelle                                    | möcht | e ich m | ehre | re Zeile | en schreiben ohn | e, dass ich die Sp | alte breiter mac | hen möchte |
|-----------------------------------------|----------|-----------------------------------------------------------------------------------------|-------|---------|------|----------|------------------|--------------------|------------------|------------|
|                                         | А        | В                                                                                       | С     | D       | Е    | F        | G                | н                  | Ι                | J          |
|                                         |          | Materialkurztext In dieser Zelle möchte ich mehrere Zeilen schreiben ohne, dass ich die |       |         |      |          |                  |                    |                  |            |
| 1                                       | Material | Spalte breiter machen möchte                                                            | MSM   | WGr     | BA   | ZEK      |                  |                    |                  |            |
| 2 10027226 6kt Min 12/16" 2011N / Cm-1" |          |                                                                                         |       |         | E .  | 110      |                  |                    |                  |            |

Den Zeilenumbruch kann auch manuell, mit der Tastenkombination **Alt + Enter** gemacht werden.

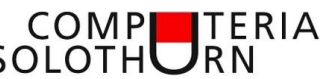

# COMP TER SOLOTH RN Zeilen nummerieren (magische Zellenecke unten rechts)

| A2 |    | - ± 2    | ≺ √ fx         |
|----|----|----------|----------------|
|    | А  | В        |                |
|    |    |          | Materialkurzt€ |
|    |    |          | mehrere Zeile  |
| 1  | Nr | Material | Spalte breiter |
| 2  | 1  | 10027336 | 6kt-Mu 13/10   |
| 3  | 2  | 2251728  | 6kt-Mu DIN2    |
| 4  | 3  | 2251632  | 6kt-Mu DIN6    |
| 5  | C  | 10024212 | 6kt-Mu G 1/2   |
| 6  |    | 10000159 | 6kt-Mu G 3/4   |
| 7  |    | 2251818  | 6kt-Mu ISO1    |
| 8  |    | 2251820  | 6kt-Mir ISO1   |

Mittels Doppelklick werden alle Zeilen automatisch nummeriert

| A2 |    | •       | 2   | <     | ~     | f <sub>x</sub> |
|----|----|---------|-----|-------|-------|----------------|
|    | Α  | В       |     |       |       |                |
|    |    |         |     | Mate  | erial | kurzt          |
|    |    |         |     | meh   | rere  | e Zeil         |
| 1  | Nr | Materia |     | Spa   | lte b | preite         |
| 2  | 1  | 100273  | 36  | 6kt-  | Mu    | 13/1           |
| 3  | 2  | 22517   | 28  | 6kt-  | Mu    | DIN2           |
| 4  | 3  | 22516   | 532 | 6kt-  | Mu    | DIN            |
| 5  | 4  | 100242  | 212 | 6kt-  | Mu    | G 1/           |
| 6  | 5  | 100001  | .59 | 6kt-  | Mu    | G 3/           |
| 7  | 6  | 22518   | 818 | 6kt-  | Mu    | ISO1           |
| 8  | 7  | 22518   | 320 | 6kt-  | Mu    | ISO1           |
| 9  | 8  | 22518   | 324 | 6kt-  | Mu    | ISO1           |
| 10 | 9  | 100150  | 35  | 6kt-  | Mu    | ISO1           |
| 11 | 10 | 100133  | 809 | 6kt-  | Mu    | ISO1           |
| 12 | 11 | 22518   | 809 | 6kt-  | Mu    | ISO1           |
| 13 | 12 | 22518   | 810 | 6kt-  | Mu    | ISO1           |
| 14 | 13 | 100271  | .40 | 6kt-  | Mu    | ISO1           |
| 15 | 14 | 22518   | 814 | 6kt-  | Mu    | ISO1           |
| 16 | 15 | 22205   | 202 | 61/+- | Мп    | ICOI           |